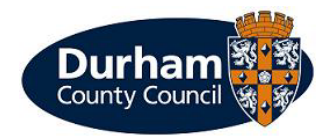

**Business Permits** 

User Guide

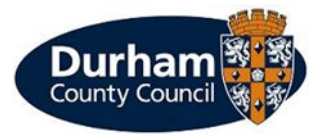

To create a business account to enable you to buy permits, you will need to select the 'Business' option.

| Durham               |                                                                                                    |
|----------------------|----------------------------------------------------------------------------------------------------|
|                      |                                                                                                    |
| My permit account    | registration - step one                                                                                                    |
|                      | (You must fill in all fields marked *)                                                                                                    |
| * Account type :     | O Resident                                                                                                    |
|                      | ⊖ Staff                                                                                                    |
|                      | Business                                                                                                    |
|                      | O Non-Resident                                                                                                    |
|                      | ○ Knightfrank                                                                                                    |
|                      | ○ Native-Housing                                                                                                    |
|                      | O Durham City Congestion Charge                                                                                                    |
|                      |                                                                                                    |
|                      | Please register with an email address and password. You will be sent a confirmation email. Your<br>account will not be active until you have clicked on the link in this email. |
| * Email :            |                                                                                                    |
| * Password ·         |                                                                                                    |
| 1 2 3 4 4 4          |                                                                                                    |
| * Confirm password : |                                                                                                    |
|                      | Password must contain at least 8 characters including<br>one lower case, one upper case and one numeric                                                                         |
|                      | character.                                                                                                    |
|                      | Cancel Next                                                                                                    |

© 2023 - Imperial Civil Enforcement Solutions

Follow the steps listed in Account set up, then when you have accessed your account you will see the main screen.

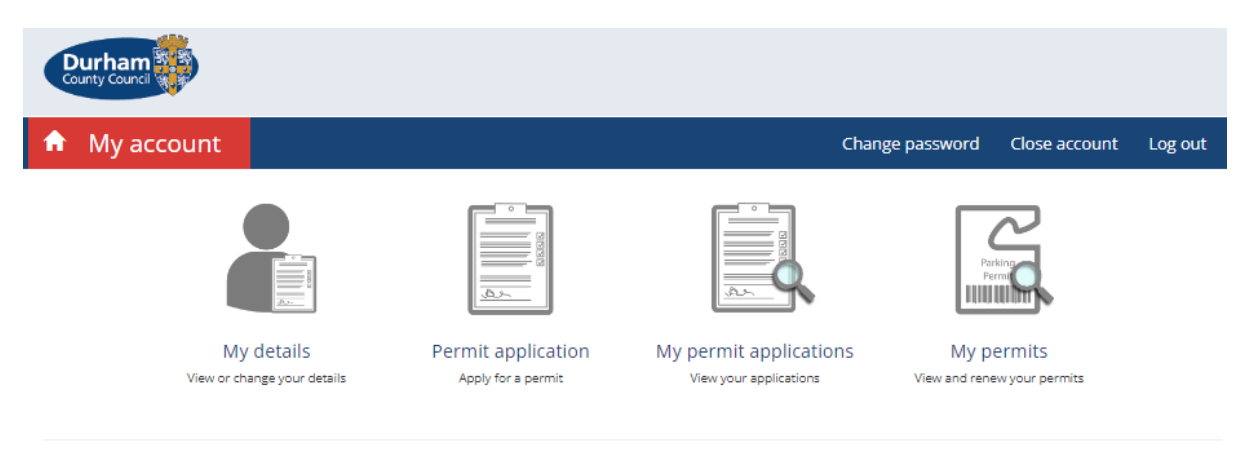

© 2023 - Imperial Civil Enforcement Solutions

Click on 'Permit Application – Apply for a Permit.'

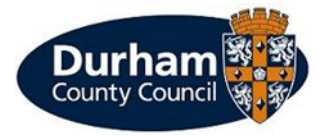

| Durham<br>County Council                                             |                 |   |                 |                           |           |
|----------------------------------------------------------------------|-----------------|---|-----------------|---------------------------|-----------|
|                                                                      |                 |   | Change password | Close account             | Log out   |
| Permit application                                                   |                 |   |                 |                           |           |
| Permit category                                                      |                 |   | (Yo             | u must fill in all fields | marked •) |
| Please select the type of permit you require.  * Permit category : B | usiness permits | ~ |                 |                           |           |
| Address details                                                      |                 |   | (Yo             | u must fill in all fields | marked •) |
| Address :                                                            |                 |   |                 |                           |           |
|                                                                      |                 |   |                 | Canc                      | el Next   |

Under permit category, you will need to select 'Business Permits' and this will then automatically show your address in the details box.

You will then need to fill in the vehicle details, Business details and you will notice a questions box at the bottom which will ask you to confirm that you acknowledge the permit is only valid in On-street Pay and Display bays.

<sup>© 2023 -</sup> Imperial Civil Enforcement Solutions

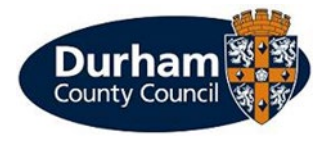

# Permit application

| Permit type                                                                                          | (You must fill in all fields marked 🌖                                                                      |
|----------------------------------------------------------------------------------------------------|----------------------------------------------------------------------------------------------------|
| Please choose a particular permit.                                                                   |                                                                                                    |
| * Permit type :                                                                                      | Business 🗸                                                                                                 |
|                                                                                                    | Please note: Permits will not be issued on weekends or Bank Holidays.                                      |
|                                                                                                    | When choosing your start date, please bear this mind when selecting a start date for your permit to begin. |
| * Zone :                                                                                             | All of CPZ 💙                                                                                               |
| * Issue period :                                                                                     | 12 months                                                                                                  |
|                                                                                                    | View price scheme                                                                                          |
| * Start date :                                                                                       | 04/09/2023                                                                                                 |
| Expiry date :                                                                                        | 03/09/2024                                                                                                 |
|                                                                                                    |                                                                                                    |
| Applicant details                                                                                    |                                                                                                    |
| Title :                                                                                              |                                                                                                    |
| Forename :                                                                                           |                                                                                                    |
| Surname :                                                                                            |                                                                                                    |
| Email address :                                                                                      |                                                                                                    |
| * Daytime phone :                                                                                    |                                                                                                    |
|                                                                                                    |                                                                                                    |
| Business details                                                                                     | (You must fill in all fields marked 🌖                                                                      |
| * Business name :                                                                                    |                                                                                                    |
| Department :                                                                                         |                                                                                                    |
|                                                                                                    |                                                                                                    |
| Vehicle details                                                                                      | (You must fill in all fields marked 🌖                                                                      |
| * Vehicle registration :                                                                             |                                                                                                    |
| tenice registration.                                                                                 |                                                                                                    |
| * Colour :                                                                                           | ↓                                                                                                    |
| * Make :                                                                                             | ~                                                                                                    |
| Questions                                                                                            | Oferit print Bill (p. all Balde marked 🔿                                                                   |
|                                                                                                    | (rou most min all neius markeu )                                                                           |
| <ul> <li>I acknowledge my permit is only valid</li> <li>Pay &amp; Display Bays and Permit</li> </ul> | in On-Street D<br>Holder areas                                                                             |
|                                                                                                    |                                                                                                    |
|                                                                                                    | Cancel Back Next                                                                                           |

You will then click next and review the permit application, this will confirm the details you have inputted, and you will then see the Terms and Conditions. Tick this box and click proceed.

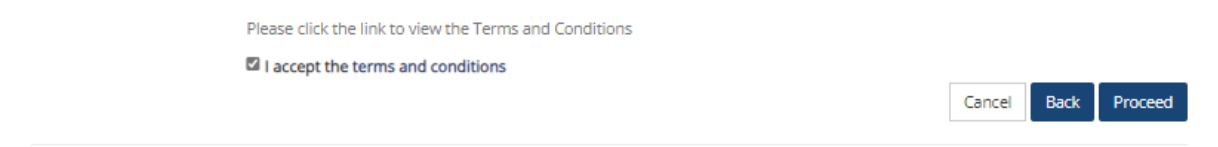

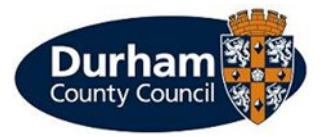

After clicking proceed the permit is now confirmed but will not be issued until supporting documentation is uploaded and payment is made.

## Permit application confirmation

| Application number : | 1821549                                                                                                    |
|----------------------|----------------------------------------------------------------------------------------------------|
| Application date :   | 04/09/2023                                                                                                    |
| Permit type :        | Business                                                                                                    |
| Start date :         | 04/09/2023                                                                                                    |
| Period :             | 12 months                                                                                                    |
| Price :              | £375.00                                                                                                    |
|                      | Thank you for your application.                                                                                                    |
|                      | To move on to the next stage of the application you will now need to upload your proof documentation by clicking the "Upload<br>Supporting Documents" button.                        |
|                      | PLEASE NOTE that If you press the "cancel" button without providing proof documents your application will be declined and you<br>will be required to complete the application again. |
|                      | Cancel Save application Upload supporting documents                                                                                                    |
|                      |                                                                                                    |

```
© 2023 - Imperial Civil Enforcement Solutions
```

To approve the permit, we will require two documents of proof to be uploaded. This will then be reviewed, and a decision will be made based on the information provided.

#### Upload supporting documentation

| Application number :                                                                                                    | 2432601                                                               |        |                  |
|----------------------------------------------------------------------------------------------------|-----------------------------------------------------------------------|--------|------------------|
| Application date :                                                                                                    | 15/10/2024                                                            |        |                  |
| Permit type :                                                                                                    | Business                                                              |        |                  |
| Start date :                                                                                                    | 15/10/2024                                                            |        |                  |
| Period :                                                                                                    | 12 months                                                             |        |                  |
| Price :                                                                                                    | £375.00                                                               |        |                  |
| Please note you <b>must</b> provide an up to date                                                                                                    | proof of Business Rates Bill with your supporting documentation.      |        |                  |
| If you do not include this, your Business Pe                                                                                                    | mit Application will be denied.                                       |        |                  |
| You will also need to upload:                                                                                                    |                                                                       |        |                  |
| 1 x Business Address Proof                                                                                                    |                                                                       |        |                  |
| 1 x Vehicle proof                                                                                                    |                                                                       |        |                  |
| You may upload up to <b>3</b> documents.<br>Each document must not be greater than <b>5</b>                                                                                                    | MB in size and must be one of the following types:                    |        |                  |
| <ul> <li>Scanned document or photo in JPEG i</li> <li>Microsoft Word document (doc, docx</li> <li>Rich Text document (rtf)</li> <li>Microsoft PowerPoint document (ppt</li> <li>Scanned document or photo in TIFF f</li> <li>Bitmap Image (bmp)</li> <li>Portable Document Format (pdf)</li> <li>Scanned document or photo in PNG f</li> </ul> | format (jpg, jpeg)<br>)<br>pptx)<br>ormat (tif, tiff)<br>format (png) |        |                  |
| New proof documents : + Add doc                                                                                                    | ument                                                                 |        |                  |
|                                                                                                    |                                                                       | Cancel | Jpload documents |

You will then be asked to select a document type from the drop down menu, this will show you the documents we can accept as proof. Then select browse to upload the documentation.

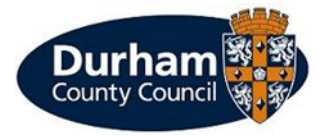

| 🔒 My account          | Change password Close account                                                                                                    | Log out |
|-----------------------|----------------------------------------------------------------------------------------------------|---------|
| Permit application of | confirmation                                                                                                    |         |
| Application number :  | 1821549                                                                                                    |         |
| Application date :    | 04/09/2023                                                                                                    |         |
| Permit type :         | Business                                                                                                    |         |
| Start date :          | 04/09/2023                                                                                                    |         |
| Period :              | 12 months                                                                                                    |         |
| Price :               | £375.00                                                                                                    |         |
|                       | Your supporting documents have been saved together with your application. Your application will be reviewed and<br>you will be contacted shortly. |         |
|                       |                                                                                                    | Finish  |

Your application will now be reviewed by the team who will notify you of the decision. You will receive confirmation by email if the permit has been approved.

Once you have received an email, you may go back onto your account and go to 'My Permit Applications where you will see the status of the application has changed.

| Durham<br>County Council |           |                                 |                           |                              |                          |               |
|--------------------------|-----------|---------------------------------|---------------------------|------------------------------|--------------------------|---------------|
| n My acc                 | ount      |                                 |                           | Change password              | Close account Log out    | c             |
| My pern                  | nit appli | Cations<br>↓ Application number | Î↓ Application date       |                              | + New permit application | n             |
| Business                 | T6        | 1821549                         | 04/09/2023                | Under offer since 04/09/2023 | Accept off               | fer           |
| Total items : 1          |           |                                 | « ( <mark>1 &gt; »</mark> |                              | Page size : 10           | <b>∨</b><br>k |

© 2023 - Imperial Civil Enforcement Solutions

You will then select the 'accept offer' button which will open a page to say accept offer 'Accept' or 'Decline.'

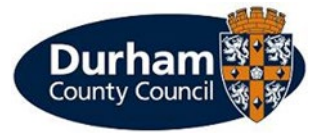

| Durham               |                                                                                                    |               |              |
|----------------------|----------------------------------------------------------------------------------------------------|---------------|--------------|
| My account           | Change password                                                                                            | Close account | Log out      |
| Accept offer         |                                                                                                    |               |              |
| Application number : | 1821549                                                                                                    |               |              |
| Permit type :        | Business                                                                                                   |               |              |
| Start date :         | 04/09/2023                                                                                                 |               |              |
| Expiry date :        | 03/09/2024                                                                                                 |               |              |
| Price :              | £375.00                                                                                                    |               |              |
|                      | Further to your permit application you have been offered a permit.<br>Please accept or decline this offer. |               |              |
|                      |                                                                                                    | Cancel De     | cline Accept |
|                      |                                                                                                    |               |              |

© 2023 - Imperial Civil Enforcement Solutions

Once you have accepted the offer, you will now be required to make payment otherwise the permit will not be valid and the vehicle may be issued with a Penalty Charge Notice.

| Durham                                      |                                                                                             |               |              |
|---------------------------------------------|---------------------------------------------------------------------------------------------|---------------|--------------|
|                                             | Change password                                                                             | Close account | Log out      |
| Offer accepted                              |                                                                                             |               |              |
| Application number :                        | 1821549                                                                                     |               |              |
| Permit type :                               | Business                                                                                    |               |              |
| Start date :                                | 04/09/2023                                                                                  |               |              |
| Expiry date :                               | 03/09/2024                                                                                  |               |              |
| Price :                                     | £375.00                                                                                     |               |              |
|                                             | Your permit will be issued once your payment has been taken. Please use the payment button. | Cancel        | Make payment |
| © 2023 - Imperial Civil Enforcement Solutio | ins                                                                                         |               |              |

### How to make payment

PLEASE NOTE: Payment must be made prior to being issued with the permit, without evidence of payment found to have been made, our Civil Enforcement Officers may issue the vehicle with a Penalty Charge Notice (PCN).

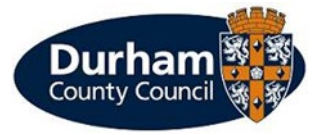

If you select 'Make Payment' you will be then transferred to the payment screen where you would need to make payment using a credit/debit card by entering the billing address and card details.

# ConnectPay

| Your order             | Billing address ?                                                    |                    |  |  |  |
|------------------------|----------------------------------------------------------------------|--------------------|--|--|--|
| APP_1810347_1693302879 | First name Last na                                                   | me                 |  |  |  |
| Amount to Pay          | - First name Surna                                                   | ame                |  |  |  |
| Total (GBP)            | Email (Optional)                                                     | Email (Optional)   |  |  |  |
|                        | Address Line 1          1234 Main Street         Address 2(Optional) |                    |  |  |  |
|                        |                                                                      |                    |  |  |  |
|                        |                                                                      |                    |  |  |  |
|                        | Apartment or suite                                                   | Apartment or suite |  |  |  |
|                        | City                                                                 |                    |  |  |  |
|                        | City or Town                                                         |                    |  |  |  |
|                        | Country Postcode                                                     |                    |  |  |  |
|                        | United Kingdom                                                       |                    |  |  |  |
|                        | Continue                                                             |                    |  |  |  |

Once payment has been made, you will receive confirmation of the payment being successful and the permit being issued.